## Instructions on How to Navigate Moodle/Post-Test and Activity Evaluation

- 1. Select the topic and brochure reviewed to complete the Post-Test and Activity Evaluation for CE credit.
- 2. Enter your username and password and click Log In.
- 3. Scroll to bottom, enter the Enrollment Key provided by your detailer and click **Enroll me** *Tip: Be sure there are no spaces at the end of the key.*
- 4. After reading the instructions, scroll down and click V Post-Test
- 5. To start the test, click Attempt quiz now
  6. After completing the test questions, click Submit all and finish
  7. If you foiled, retains the test. After pageing, earely to the better and click. Activity Evaluation No.
- 7. If you failed, retake the test. After passing, scroll to the bottom and click Activity Evaluation ► Tip: Activity Evaluation must be completed for CE credit.

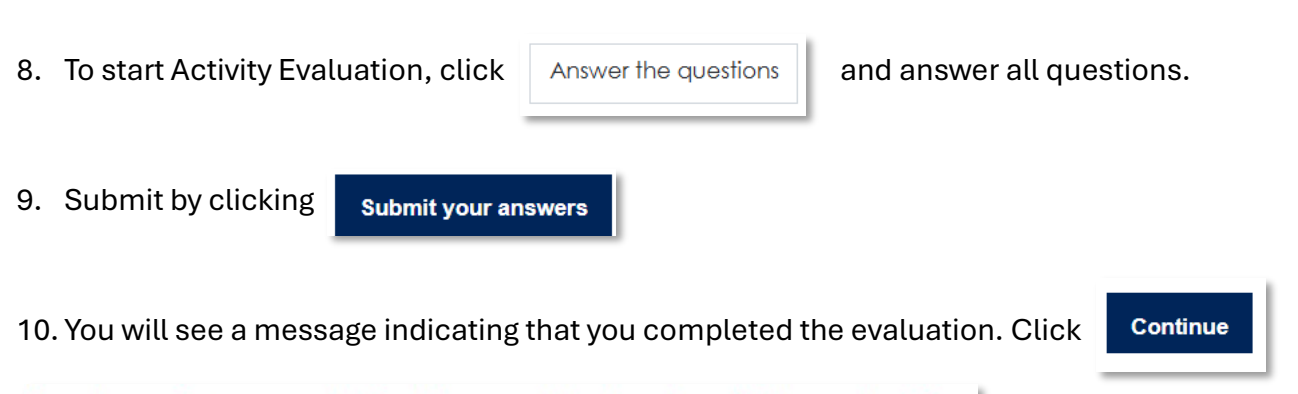

Thank you for completing the post-test and activity evaluation